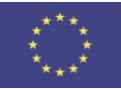

Co-funded by the Tempus Programme of the European Union

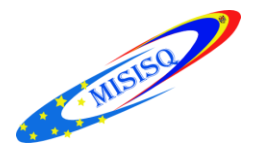

# 2016

Servicii Informaționale Moderne pentru Îmbunătățirea Calității Studiilor (MISISQ)

Modulul CIRCULAȚIE: ghid pentru bibliotecari

Înregistrarea utilizatorului în modulul Circulație/ALEPH (p. 2-15)

Împrumuturi și restituiri în modulul Circulație/ALEPH

Împrumuturi (p. 15-16) Restituiri (p. 17) Prelungirea împrumutului (p. 18)

# I. Înregistrarea utilizatorului în modulul Circulație/ALEPH

Din lista programelor lansăm "Circulation"

| Start Начальный экран     |
|---------------------------|
| 🔊 Paint 🔸                 |
| Store                     |
| Circulation               |
| what Cataloging           |
| ALEPH Administration      |
| S Skype                   |
| Games                     |
| Calculator                |
|                           |
| • Все программы           |
| Найти программы и файлы 🔎 |
|                           |
|                           |

# Introducem **Nume** și **Parola**

|                  | Parola ALEPH | ×       |
|------------------|--------------|---------|
| Nume utilizator: |              | ОК      |
| Parolă:          |              | Anulare |
| 🔲 Salvare parolă |              | Help    |

În fereastra obținută prin clic de dreapta pe butonul evidențiat selectam biblioteca administrativă (exemplu: SUO53)

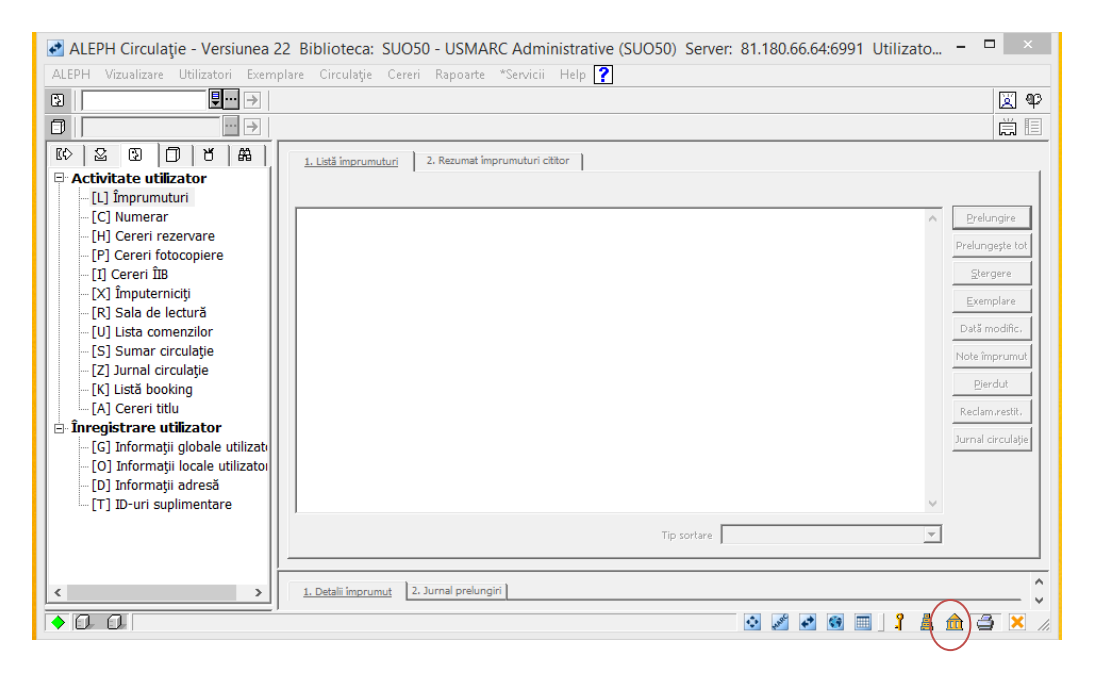

| Paradraph                          |                                                                                                    |
|------------------------------------|----------------------------------------------------------------------------------------------------|
|                                    | ALEPH Circulație - Versiunea 22 Biblioteca: USR01 - User Library (USR01) Server: 81.180.66.64:6991 Utilizator: CIR53 – 👘 📥 |
| ALEPH Vizualizare Utilizatori Exen | plare Circulație Cereri Rapoarte "Servicii Help 👔                                                                          |
| ₽ →                                | 2 4 2 2 2 2 2 2 2 2 2 2 2 2 2 2 2 2 2 2                                                                                    |
|                                    |                                                                                                    |
| © 2 3 0 8 A                        | 1. Listà imprumuturi 2. Rezumat imprumuturi cittor                                                                         |
| Activitate utilizator              |                                                                                                    |
| [L] Împrumuturi                    |                                                                                                    |
| [C] Numerar                        | ∧ <u>Prelungre</u>                                                                                                    |
| [P] Cereri fotoconiere             | Prelungeste tot                                                                                                    |
| - [I] Cereri ÎIB                   | Stargere                                                                                                    |
| [X] Împuterniciți                  | Exemplare                                                                                                    |
| [R] Sala de lectură                | The second second second second second second second second second second second second second second second se            |
| [U] Lista comenzilor               | Das mours.                                                                                                    |
| [2] Jurnal circulatie              | Note imprunut                                                                                                    |
| [K] Listă booking                  | Dierdut                                                                                                    |
| [A] Cereri titlu                   | Redam.restit.                                                                                                    |
| Inregistrare utilizator            | Jurnal circulojie                                                                                                    |
| [G] Informații giobale utilizato   |                                                                                                    |
| [D] Informații adresă              |                                                                                                    |
| [T] ID-uri suplimentare            | v                                                                                                    |
|                                    | Tin surface                                                                                                    |
|                                    |                                                                                                    |
|                                    |                                                                                                    |
|                                    | 1. Detalli emprumut 2. Jurnal prelungiri                                                                                   |
|                                    |                                                                                                    |
|                                    |                                                                                                    |
|                                    | ^                                                                                                    |
|                                    |                                                                                                    |
|                                    |                                                                                                    |
|                                    | SUO50 - USMARC Administrative                                                                                              |
|                                    | SU051 - USMARC Administrative                                                                                              |
|                                    | SU052 - USMARC Administrative                                                                                              |
|                                    | SU053 - USMARC Administrative                                                                                              |
|                                    | SU054 - USMARC Administrative                                                                                              |
|                                    | SU055 - USMARC Administrative                                                                                              |
| >                                  | SU056 - USMARC Administrative                                                                                              |
| • 0 0                              | USR01 - User Library                                                                                                    |
|                                    |                                                                                                    |

| Paragraph                    | Styles                                                                                                    |                              |
|------------------------------|----------------------------------------------------------------------------------------------------|------------------------------|
| 2                            | ALEPH Circulație - Versiunea 22 Bibliotec: SUO53 - JSMARC Administrative (SUO53) Server: 81.180.66.64:6991 Utilizator: CIR53 | - 🗆 ×                        |
| ALEPH Vizualizare Utilizator | ori Exemplare Circulație Cereri Rapoarte "Servicii Help 🏹                                                                    |                              |
| S   I                        |                                                                                                    | 🗵 🍄                          |
|                              |                                                                                                    | ä 🗉                          |
| 8 2 2 0 1                    | A         1 List improve but         2. Repumation product (200)                                                             |                              |
| Activitate utilizator        |                                                                                                    | _ 1                          |
| [L] Împrumuturi              |                                                                                                    |                              |
| [L] Corori rozonyaro         |                                                                                                    | ∧ <u>Prelungire</u>          |
| [I] Cereri fotocopiere       | e                                                                                                    | Prelungește tot              |
| [I] Cereri ÎIB               |                                                                                                    | Stergere                     |
| [X] Imputerniciți            |                                                                                                    | Exemplare                    |
| [V] Lista comenzilor         |                                                                                                    | Dată modific.                |
| [S] Sumar circulație         |                                                                                                    | Note împrumut                |
| [Z] Jurnal circulație        |                                                                                                    | Pierdut                      |
| [A] Cereri titlu             |                                                                                                    | Reclam.cestit.               |
| 🖻 Înregistrare utilizator    | r ()                                                                                                    | To some all arises of a bins |
| [G] Informații globale       | e utilizati                                                                                                    | Suma circulage               |
| [D] Informații adresă        | autration<br>§                                                                                                    |                              |
| [T] ID-uri suplimentare      | are la l                                                                                                    | ~                            |
|                              | Tip sortare                                                                                                    | -                            |
|                              |                                                                                                    | _                            |
|                              | 1 Debili immunet 2. Jurnal prelumiti                                                                                         |                              |
|                              | A compare comparing a second proceeding of                                                                                   |                              |
|                              |                                                                                                    |                              |
|                              |                                                                                                    |                              |
|                              |                                                                                                    |                              |
|                              |                                                                                                    |                              |
|                              |                                                                                                    |                              |
|                              |                                                                                                    |                              |
|                              |                                                                                                    |                              |
|                              |                                                                                                    |                              |
|                              |                                                                                                    | $\sim$                       |
| 4                            |                                                                                                    |                              |
| 10.0                         |                                                                                                    |                              |
|                              | 9 V 🕫 🖲 🔲 🕺                                                                                                    | 🛛 🛤 🏛 🗶 💋                    |

În bara de sus vedem biblioteca selectată

Înaintea înregistrării unui utilizator nou, ne asigurăm că acesta nu este înregistrat în baza de date. Pentru aceasta apăsați iconița in pentru căutarea utilizatorului după nume, unde se introduce numele utilizatorului nou (exemplu: Nicuță), după care apăsați tasta **Enter**. Dacă utilizatorul nu se regăsește în baza de date, se poate începe înregistrarea lui.

| *    |                                                                                                    |       |                             |                                | ALEPH Circulație | - Versiunea 22                                                       | 2 Biblioteca: | SUO53 - U                                       | ISMARC Admin             | istrative (SUO53)              | Server:        | 81.180 | .66.64:699 |
|------|----------------------------------------------------------------------------------------------------|-------|-----------------------------|--------------------------------|------------------|----------------------------------------------------------------------|---------------|-------------------------------------------------|--------------------------|--------------------------------|----------------|--------|------------|
| ALEF | H Vizualizare Utilizatori Exem                                                                                                    | nplar | e Circulație Cerer          | i Rapoarte *Servicii Help      | ?                |                                                                      |               |                                                 |                          |                                |                |        |            |
| 3    |                                                                                                    |       |                             |                                |                  |                                                                      |               |                                                 |                          |                                |                |        |            |
|      | ··· >                                                                                                    |       |                             |                                |                  |                                                                      |               |                                                 |                          |                                |                |        |            |
| Ľ¢>  |                                                                                                    |       | 1. Listă împrumuturi        | 2. Rezumat imprumuturi cititor |                  |                                                                      |               |                                                 |                          |                                |                |        |            |
|      | Citivitate utilizator<br>-[L] împrumuturi<br>-[C] Numerar<br>-[H] Cereri rezervare<br>-[P] Cereri fotocopiere<br>-[I] Cereri fita<br>-[X] împuterniciți<br>-[X] Sala de lectură<br>-[U] Lista comenzilor<br>-[S] Sumar circulație<br>-[Z] Jurnal circulație<br>-[X] Lista kealene |       | <u>1. Listă împrumuturi</u> | 2. Rezumat imprumuturi cittor  |                  |                                                                      |               |                                                 |                          |                                |                |        |            |
|      | [K] Listă booking<br>[A] Cereri titlu                                                                                                    |       |                             |                                |                  |                                                                      |               |                                                 |                          |                                |                |        |            |
| ⊡ Î  | registrare utilizator                                                                                                    |       |                             |                                |                  |                                                                      |               |                                                 | Listă utiliza            | tori                           |                | ×      |            |
|      | - [G] Informații globale utilizati<br>- [O] Informații locale utilizatoi<br>- [D] Informații adresă<br>- [T] ID-uri suplimentare                                                                                                    |       |                             |                                |                  | Sortare după<br>C ID utilizator<br>© Nume utiliz.<br>C Barcod utiliz |               | ✓ Afişare utiliz. I<br>Punct de start<br>Nicuţă | ocali                    | Selecţi<br>Cuv.ch<br>Cititor n | e<br>eie<br>ou |        |            |
|      |                                                                                                    |       |                             |                                |                  |                                                                      | ID cititor    | Nume citite                                     | or                       | Barcod cititor                 |                | F      |            |
|      |                                                                                                    |       | 1. Detalii împrumut 2       | I. Jurnal prelungiri 📗         |                  |                                                                      | ASEM4854      | Nigai Alina<br>Chişinău<br>2005                 | a Boris                  | ASEMBC485                      |                | -      |            |
|      |                                                                                                    |       |                             |                                |                  |                                                                      | ASEM8451      | Nigai Auri<br>bd.Dacia 1<br>Chişinău<br>2005    | ca Grigore<br>11/2 ap.36 | ASEMBC845<br>1                 |                |        |            |
|      |                                                                                                    |       |                             |                                |                  |                                                                      | ASEM4855      | Nilova Iulia<br>1 Mai bl.4<br>Tiraspol<br>2005  | a Iurie<br>8/11          | ASEMBC485<br>5                 | Anular         | e      |            |
|      |                                                                                                    |       |                             |                                |                  |                                                                      | ASEM4856      | Nimerenco                                       | o Victoria Mihail        | ASEMBC485 ¥                    | Help           |        |            |
|      |                                                                                                    |       |                             |                                |                  |                                                                      |               |                                                 |                          |                                |                |        |            |

În aceeași fereasatră apăsăm Cititor nou.

|                                                                     |                                                  | Listă utiliza                                                                      | atori          |   | ×                                    |
|---------------------------------------------------------------------|--------------------------------------------------|------------------------------------------------------------------------------------|----------------|---|--------------------------------------|
| Sortare după<br>C ID utilizator<br>Nume utiliz.<br>C Barcod utiliz. |                                                  | <ul> <li>Afişare utiliz, locali</li> <li>Punct de start</li> <li>Nicuță</li> </ul> |                |   | Selecție<br>Cuv.cheie<br>Cititor nou |
| ID cititor                                                          | Nume cititor                                     |                                                                                    | Barcod cititor |   |                                      |
| ASEM4854                                                            | Nigai Alina I<br>Chişinău<br>2005                | Boris                                                                              | ASEMBC485<br>4 | ^ |                                      |
| ASEM8451                                                            | Nigai Aurica<br>bd.Dacia 11<br>Chişinău<br>2005  | Grigore<br>/2 ap.36                                                                | ASEMBC845<br>1 |   |                                      |
| ASEM4855                                                            | Nilova Iulia<br>1 Mai bl.48/<br>Tiraspol<br>2005 | Iurie<br>'11                                                                       | ASEMBC485<br>5 |   | Anulare                              |
| ASEM4856                                                            | Nimerenco                                        | Victoria Mihail                                                                    | ASEMBC485      | ¥ | Help                                 |

\*Exită încă două opțiuni de creare a utilizatorului nou: din meniul **Utilizatori – Utilizator nou** (Ctrl+F7) sau butonul **Utilizator nou** din dreapta sus a ferestrei.

| ALEPH      | H Circulație   | - Versiunea     | a 22 Biblioteca: S                                                                                                    | UO53 -   | USMARC Adr          | ninist | rative (SUO53)         | Server: 81.180        | 0.66.64:6991 Uti | ilizator: CIR53 | - 🗆 🗙          |
|------------|----------------|-----------------|----------------------------------------------------------------------------------------------------|----------|---------------------|--------|------------------------|-----------------------|------------------|-----------------|----------------|
| ALEPH Vizu | ualizare Utili | zatori Exem     | plare Circulație Ce                                                                                                    | reri Rap | ooarte *Servicii    | Help   | ?                      |                       |                  |                 | $\bigcirc$     |
| 3          |                | Utilizator no   | J Ci                                                                                                    | rl+F7    | 1                   |        |                        |                       |                  |                 | ( 🖾 )ം         |
| al         |                | Duplicare uti   | lizator Ctr                                                                                                    | I+F10    |                     |        |                        |                       |                  |                 |                |
|            | തിര            | Şterge utiliza  | torul C                                                                                                    | trl+U    | -                   |        |                        |                       |                  |                 |                |
|            |                | Profil Utilizat | or                                                                                                    |          | uri și note globale |        |                        |                       |                  |                 |                |
|            | ate utilit     | Înregistrare g  | le la distantă                                                                                                    | •        | 1/00                |        | actualizare datăr      | 0000/00/00            |                  |                 | Öctuslitare    |
| [C] N      | lumerar        | 1               | and the second second s | _        | 1                   |        |                        | [,                    |                  |                 | Octoanzare     |
| -[H] C     | Cereri rezerva | re              | ID Utilizator:                                                                                                    |          |                     |        | Parola;                |                       |                  |                 | Refresh        |
| -[P] Ce    | ereri fotocopi | ere             | Barcod:                                                                                                    |          |                     | -      | Verificare barcod:     |                       |                  |                 | Scrisoare      |
| [I] Ce     | ereri ÎIB      |                 | Nume:                                                                                                    |          |                     |        |                        |                       |                  |                 | Verificare     |
| -[X] În    | mputerniciți   |                 | Salutări:                                                                                                    |          |                     |        |                        |                       | Į                |                 |                |
| - [R] Si   | ala de lectura | i               | Talor                                                                                                    |          |                     |        | Data parteriji         | 0000/00/00            |                  | $\bowtie$       | Actualiz, hoto |
| -[U] Li    | ista comenzil  | or              | -                                                                                                    |          |                     |        | Data Hayteriit         | 0000/00/00            | ·                |                 | Anulare        |
| [5] 5      | umar circulaț  | ie              | Gen:                                                                                                    |          | <u>~</u>            |        | Locul nașterii:        | 1                     |                  |                 |                |
| [K] Lie    | istă hooking   | e               | Biblioteca ILL;                                                                                                    |          |                     | ▶      | Limită titluri cerute: | 0000                  |                  |                 |                |
| -[A] C     | Cereri titlu   |                 | Limits botals TUL                                                                                                    | 0000     |                     |        | Limbar                 |                       | N                |                 |                |
| 🖃 Înregist | trare utilizat | tor             | Elitica (ocara IEE)                                                                                                    |          |                     |        | LINDa,                 |                       |                  |                 |                |
| [G] In     | nformații glob | ale utilizate   | Limită activă ILL:                                                                                                    | 0000     |                     |        | Buget:                 |                       |                  |                 |                |
| [O] In     | nformații loca | le utilizator   |                                                                                                    |          |                     |        | Profil:                |                       | ►                |                 |                |
| [D] In     | nformații adre | esă             | ID Imputernicit:                                                                                                    |          |                     |        | Biblioteca cititorului | i:                    | •                |                 |                |
| [T] ID     | D-uri suplime  | ntare           | ID Inițial:                                                                                                    |          |                     |        | Biblioteca:            |                       | Þ                |                 |                |
|            |                |                 | Tipul împuternicitului                                                                                                    | 00       |                     | Þ      | 🗌 🗖 Data acordului     | de export             |                  |                 |                |
|            |                |                 | Ataşat la email:                                                                                                    |          |                     | Þ      | 🔲 Trimiterea scriso    | orilor utilizatorului |                  |                 |                |
|            |                |                 |                                                                                                    |          |                     |        | Primire SMS            |                       |                  |                 |                |
|            |                |                 |                                                                                                    |          |                     |        |                        |                       |                  |                 |                |
|            |                |                 |                                                                                                    |          |                     |        |                        |                       |                  |                 |                |
| 00         | Creare utiliza | ator nou.       |                                                                                                    |          |                     |        |                        |                       | 🔹 🐙 🚺            | 🖲 🔲 🕺 🛔         | 🏛 🚔 🔀 🛛        |
|            |                |                 |                                                                                                    |          |                     |        |                        |                       |                  |                 |                |

NOTĂ: La gestionarea datelor despre utilizator este activă fila **Cititor.** 

Ca rezultat apre fereastra Informații generale utilizator.

|   | Informații generale utilizator |                                                                                                    |                             |                                                                                                    |           |  |  |  |  |  |  |
|---|--------------------------------|----------------------------------------------------------------------------------------------------|-----------------------------|----------------------------------------------------------------------------------------------------|-----------|--|--|--|--|--|--|
|   | 1                              | I. Informații utilizator (1)                                                                                                    | Ì                           | 2. Informații utilizator (2)                                                                                                    |           |  |  |  |  |  |  |
|   | Data deschiderii:              | 2016/05/06                                                                                                    | Data actualizării:          | 2016/05/06                                                                                                    | Actualiz. |  |  |  |  |  |  |
|   | ID utilizator:                 |                                                                                                    | Codul pin:                  |                                                                                                    | Refresh   |  |  |  |  |  |  |
|   | Barcod:                        | Į                                                                                                    | Verificare barcod:          |                                                                                                    |           |  |  |  |  |  |  |
|   | Nume:                          |                                                                                                    |                             | Ę                                                                                                    |           |  |  |  |  |  |  |
|   | Salutări:                      |                                                                                                    |                             | Į                                                                                                    |           |  |  |  |  |  |  |
|   | Titlu:                         | ► International International | Data nașterii:              | 0000/00/00                                                                                                    |           |  |  |  |  |  |  |
|   | Genul:                         | -                                                                                                    | Locul nașterii:             |                                                                                                    |           |  |  |  |  |  |  |
|   | Bibliotecă ILL:                |                                                                                                    | Limita cererilor de titluri | 0000                                                                                                    |           |  |  |  |  |  |  |
| - | Limită totală ILL:             | 0000                                                                                                    | Limbă:                      |                                                                                                    |           |  |  |  |  |  |  |
|   | Limită activă ILL:             | 0000                                                                                                    | Buget:                      |                                                                                                    |           |  |  |  |  |  |  |
|   |                                | ,                                                                                                    | Profil:                     | ► International International |           |  |  |  |  |  |  |
|   | ID împuternicit                |                                                                                                    | Biblioteca cititorului:     |                                                                                                    |           |  |  |  |  |  |  |
|   | ID inițial:                    |                                                                                                    | Bibliotecă:                 |                                                                                                    |           |  |  |  |  |  |  |
|   | Tipul împuternicirii:          | 00                                                                                                    | Accept de export:           |                                                                                                    |           |  |  |  |  |  |  |
|   | Atașat la email:               |                                                                                                    | Expedierea scrisorilor      | a utilizator                                                                                                    |           |  |  |  |  |  |  |
|   |                                | , _                                                                                                    | Primește SMS                |                                                                                                    | Anulare   |  |  |  |  |  |  |
|   |                                |                                                                                                    |                             |                                                                                                    | Help      |  |  |  |  |  |  |
|   |                                |                                                                                                    |                             |                                                                                                    |           |  |  |  |  |  |  |

ATENȚIE ! Nu completăm următoarele câmpuri, care se generează automat de sistem:

| Informații generale utilizator |                              |   |                    |                              |  |  |  |  |  |
|--------------------------------|------------------------------|---|--------------------|------------------------------|--|--|--|--|--|
|                                | 1. Informații utilizator (1) |   | Ì                  | 2. Informații utilizator (2) |  |  |  |  |  |
| Data deschiderii:              | 2016/05/06                   |   | Data actualizării: | 2016/05/06                   |  |  |  |  |  |
| ID utilizator:                 |                              |   | Codul pin:         |                              |  |  |  |  |  |
| Barcod:                        |                              | Ţ | Verificare barcod: |                              |  |  |  |  |  |

Completăm câmpurile, după care apăsăm Actualizare:

|   |                          | r                            | ×                           |                              |           |
|---|--------------------------|------------------------------|-----------------------------|------------------------------|-----------|
|   | 1                        | 1. Informații utilizator (1) | Ì                           | 2. Informații utilizator (2) |           |
|   | Data deschiderii:        | 2016/05/06                   | Data actualizării:          | 2016/05/06                   | Actualiz. |
|   | ID utilizator:           |                              | Codul pin:                  |                              | Refresh   |
|   | Barcod:                  |                              | Verificare barcod:          |                              |           |
|   | Nume:                    | Nicuță Ina Mihai             |                             | Ę                            |           |
|   | Salutări:                | Doamna                       |                             | Ę                            |           |
|   | Titlu:                   | Þ                            | Data nașterii:              | 1976/01/04                   |           |
|   | Genul:                   | Female 💌                     | Locul nașterii:             | Chișinău                     |           |
|   | Bibliotecă ILL:          |                              | Limita cererilor de titluri | 15                           |           |
| - | Limită totală ILL:       | 0000                         | Limbă:                      | RUM                          |           |
|   | Limită activă ILL:       | 0000                         | Buget:                      |                              |           |
|   |                          | 1                            | Profil:                     | ALEPH                        |           |
|   | ID împuternicit          |                              | Biblioteca cititorului:     |                              |           |
|   | ID inițial:              |                              | Bibliotecă:                 |                              |           |
|   | Tipul împuternicirii: 00 |                              | Accept de export:           |                              |           |
|   |                          |                              | Expedierea scrisorilor      |                              |           |
|   |                          |                              | Primește SMS                |                              | Anulare   |
|   |                          |                              |                             |                              | Help      |
|   |                          |                              |                             |                              |           |

Obținem următoarea fereastră, unde se afișează Informații globale utilizator și s-au generat automat ID Utilizator și Barcod:

| 2                                                        |                              |                            | ALEPH Circula           | ție - Versiunea 22 Bibliot                                                                                                    | eca: SUO53 - USMARC Administrative (SU |
|----------------------------------------------------------|------------------------------|----------------------------|-------------------------|----------------------------------------------------------------------------------------------------|----------------------------------------|
| ALEPH Vizualizare Utilizatori Exemp                      | olare Circulație Cere        | ri Rapoarte *Servicii Help | ?                       |                                                                                                    |                                        |
| ASEM9000                                                 | licuță Ina Mihai (AS         | EM9000/ASEMBC9000)         |                         |                                                                                                    |                                        |
|                                                          |                              |                            |                         |                                                                                                    |                                        |
|                                                          | 1. Detalii utilizator global | 2. Blocuri și note globale |                         |                                                                                                    |                                        |
| 🖃 Activitate utilizator                                  |                              |                            |                         |                                                                                                    |                                        |
| – [L] Împrumuturi (0)                                    | Data deschiderii:            | 2016/05/06                 | Actualizare dată:       | 2016/05/06                                                                                                    |                                        |
| - [C] Numerar (0.00 în credit)                           | ID Utilizator:               | ASEM9000                   | Parola:                 | ASEM9000                                                                                                    | Trat - 1                               |
| - [H] Cereri rezervare (0)<br>[P] Cereri fotocopiere (0) | Barcod:                      | ASEMBC9000                 | Verificare barcod:      | ASEMBC9000                                                                                                    | S 3 (9)                                |
| [I] Cereri ÎIB (0 ; 0/0)                                 | Nume:                        | Nicuță Ina Mihai           |                         |                                                                                                    |                                        |
| - [X] Împuterniciți (0)                                  | Salutări:                    | Doamna                     |                         | Ţ                                                                                                    |                                        |
| [R] Sala de lectură                                      | Titlu:                       |                            | Data nasterii:          | 1976/01/04                                                                                                    |                                        |
| [0] Lista comenzilor                                     | C                            | French w                   | to a disease of the     | Chirinău                                                                                                    |                                        |
| [3] Sumai circulatie (                                   | Gen:                         | remaie 💽                   | Locul nașterii:         | Criginau                                                                                                    |                                        |
| - [K] Listă booking (0)                                  | Biblioteca ILL:              | l l                        | Limită titluri cerute:  | 0015                                                                                                    |                                        |
| [A] Cereri titlu (0)                                     | Limită totală ILL:           | 0000                       | Limba:                  | RUM                                                                                                    |                                        |
| 🖻 Înregistrare utilizator                                |                              | 0000                       |                         |                                                                                                    |                                        |
| [G] Informații globale utilizate                         | Limita activa ILL:           | 1000                       | Buget:                  |                                                                                                    |                                        |
| - [O] Informații locale utilizator                       |                              |                            | Profil:                 | ALEPH                                                                                                    |                                        |
| – [D] Informații adresă                                  | ID Împuternicit:             |                            | Biblioteca cititorului: | ► In the second second |                                        |
| [T] ID-uri suplimentare                                  | ID Inițial:                  |                            | Biblioteca:             |                                                                                                    |                                        |
|                                                          | Tipul împuternicitului:      | 00                         | 🗌 🔲 Data acordului de   | export                                                                                                    |                                        |
|                                                          | Ataşat la email:             | P                          | ✓ Trimiterea scrisori   | lor utilizatorului                                                                                                    |                                        |
|                                                          |                              |                            | Primire SMS             |                                                                                                    |                                        |
|                                                          |                              |                            |                         |                                                                                                    |                                        |
|                                                          |                              |                            |                         |                                                                                                    |                                        |
|                                                          |                              |                            |                         |                                                                                                    |                                        |
| 1 11                                                     |                              |                            |                         |                                                                                                    |                                        |

Pentru inserarea fotografiei se accesează butonul Actualiz.foto.

| ALEPH Circulație - Versiunea 22 Bib                                                                                                    | blioteca: SUO53 - USMARC | Administrat | tive (SUO53) S          | erver: 81.180.66.64:69 | 991 Utilizator: CIR53                                                                                                    | ) – 🗆 🗙         |  |  |  |  |
|----------------------------------------------------------------------------------------------------|--------------------------|-------------|-------------------------|------------------------|----------------------------------------------------------------------------------------------------|-----------------|--|--|--|--|
| ALEPH Vizualizare Utilizatori Exemplare Circulație Cereri Rapoarte *Servicii Help ?                                                                                                    |                          |             |                         |                        |                                                                                                    |                 |  |  |  |  |
| ASEMBC3000 Interview Interview Inte |                          |             |                         |                        |                                                                                                    |                 |  |  |  |  |
|                                                                                                    |                          |             |                         |                        |                                                                                                    |                 |  |  |  |  |
| ID     ID                                                                                                    |                          |             |                         |                        |                                                                                                    |                 |  |  |  |  |
| 🖻 Activitate utilizator                                                                                                    |                          |             |                         |                        |                                                                                                    |                 |  |  |  |  |
| [L] Împrumuturi (0) Data des                                                                                                    | schiderii: 2016/05/06    | A           | ctualizare dată:        | 2016/05/06             |                                                                                                    | Actualizare     |  |  |  |  |
| [C] Numerar (0.00 în credit)                                                                                                    | ator: ASEM9000           | Pa          | arola:                  | ASEM9000               | The Part of the Part of the Pa | <u>R</u> efresh |  |  |  |  |
| [H] Cereri rezervare (0)<br>[P] Cereri fotocopiere (0)                                                                                                    | ASEMBC9000               | U V         | erificare barcod:       | ASEMBC9000             | _ < <u>&lt;</u> 3)(9)                                                                                                    | Scrisoare       |  |  |  |  |
| [I] Cereri ÎIB (0 ; 0/0) Nume:                                                                                                    | Nicuță Ina Mihai         |             |                         |                        |                                                                                                    | Verificare      |  |  |  |  |
|                                                                                                    | : Doamna                 |             |                         |                        |                                                                                                    |                 |  |  |  |  |
| [R] Sala de lectură                                                                                                    |                          |             | ata pastoriju           | 1075/01/04             | - 🖬 🔛                                                                                                    | Actualiz.roto   |  |  |  |  |
| [U] Lista comenzilor                                                                                                    |                          |             | ata nașteni.            | 19/6/01/04             |                                                                                                    | Anulare         |  |  |  |  |
| [5] Sumar circulație Gen:                                                                                                    | Female                   | L           | ocul nașterii:          | Chişinau               |                                                                                                    |                 |  |  |  |  |
| [2] Jurrial Circulație ()                                                                                                    | teca ILL:                | Þ           | Limită titluri cerute:  | 0015                   |                                                                                                    |                 |  |  |  |  |
| [A] Cereri titlu (0)                                                                                                    | totală III.              |             | Limbar                  | RUM                    |                                                                                                    |                 |  |  |  |  |
| □ Înregistrare utilizator                                                                                                    |                          |             | Linba:                  |                        |                                                                                                    |                 |  |  |  |  |
| [G] Informații globale utilizat                                                                                                    | activă ILL: 0000         |             | Buget:                  |                        |                                                                                                    |                 |  |  |  |  |
| [O] Informații locale utilizator                                                                                                    |                          |             | Profil:                 | ALEPH                  | Þ                                                                                                    |                 |  |  |  |  |
|                                                                                                    | puternicit:              |             | Biblioteca cititorului: |                        |                                                                                                    |                 |  |  |  |  |
| [T] ID-uri suplimentare ID Iniți                                                                                                    | țial:                    |             | Biblioteca:             | ,                      | -                                                                                                    |                 |  |  |  |  |
| Tipul îr                                                                                                    | împuternicitului: 00     | Þ           | Data acordului de       | export                 |                                                                                                    |                 |  |  |  |  |
| Ataşat la                                                                                                    | a email: P               | Þ           | Trimiterea scrisori     | lor utilizatorului     |                                                                                                    |                 |  |  |  |  |
|                                                                                                    | ,                        |             | Primire SMS             |                        |                                                                                                    |                 |  |  |  |  |
|                                                                                                    |                          |             |                         |                        |                                                                                                    |                 |  |  |  |  |
|                                                                                                    |                          |             |                         |                        |                                                                                                    |                 |  |  |  |  |
| ♦ 0. 0.                                                                                                    |                          |             |                         | ي چ                    | é 🛃 🚱 🔳 🕺                                                                                                    | 🛦 🏦 🍯 🗙 🛛       |  |  |  |  |

Prin **Răsfoire** se selectează fișierul cu fotografia de pe calculator și se confirmă apăsând butonul **OK**.

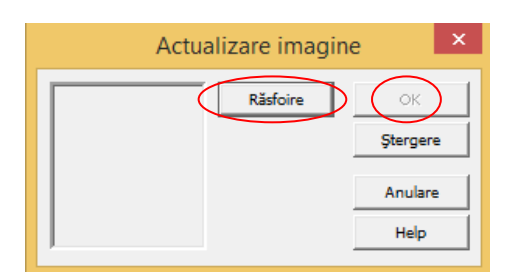

### Fotografia se afișează în caseta respectivă.

| ALEPH Circulație - Versiune        | a 22 Biblioteca: SU                                                                                                    | JO53 - USMARC Administ      | rative (SUO53)          | Server: 81.180.66.64:6991 | Utilizator: CIR53 | - 🗆 🗙         |
|------------------------------------|----------------------------------------------------------------------------------------------------|-----------------------------|-------------------------|---------------------------|-------------------|---------------|
| ALEPH Vizualizare Utilizatori Exem | plare Circulație Cere                                                                                                    | eri Rapoarte *Servicii Help | ?                       |                           |                   |               |
| ASEMBC9000                         | Nicuță Ina Mihai (AS                                                                                                    | EM9000/ASEMBC9000)          |                         |                           |                   | 🖾 🕸           |
|                                    |                                                                                                    |                             |                         |                           |                   |               |
|                                    |                                                                                                    |                             |                         |                           |                   | inuni 112     |
|                                    | 1. Detalii utilizator global                                                                                                    | 2. Blocuri și note globale  |                         |                           |                   |               |
| Activitate utilizator              |                                                                                                    |                             |                         | 204 c los los             |                   |               |
| [L] Imprumuturi (0)                | Data deschiderii:                                                                                                    | 2016/05/06                  | Actualizare data:       | 2016/05/06                |                   | Actualizare   |
| [C] Numerar (0.00 in credit)       | ID Utilizator:                                                                                                    | ASEM9000                    | Parola:                 | ASEM9000                  |                   | Refresh       |
| [P] Cereri fotocopiere (0)         | Barcod:                                                                                                    | ASEMBC9000                  | Verificare barcod:      | ASEMBC9000                |                   | Scrisoare     |
| [I] Cereri ÎIB (0 ; 0/0)           | Nume:                                                                                                    | Nicuță Ina Mihai            |                         |                           |                   | Verificare    |
| [X] Împuterniciți (0)              | Salutări:                                                                                                    | Doamna                      |                         |                           |                   |               |
| [R] Sala de lectură                | Telus                                                                                                    |                             | Data nasterii:          | 1976/01/04                |                   | Actualizitoto |
| [U] Lista comenzilor               |                                                                                                    |                             |                         | Chivelin                  | -                 | Anulare       |
| [5] Sumar circulație               | Gen:                                                                                                    | Female                      | Locul nașterii:         | Criginau                  |                   |               |
| [K] Listă booking (0)              | Biblioteca ILL:                                                                                                    | l l                         | Limită titluri cerute:  | 0015                      |                   |               |
| [A] Cereri titlu (0)               | Limită totală ILL:                                                                                                    | 0000                        | Limba:                  | RUM                       |                   |               |
| 🖻 Înregistrare utilizator          | Limită activă TLL                                                                                                    | 0000                        | Bugets                  | ,<br>                     | =                 |               |
| [G] Informații globale utilizati   |                                                                                                    | 1                           |                         |                           |                   |               |
| [O] Informații locale utilizatoi   | ID Împuternicite                                                                                                    |                             | Profile                 | ALEPH                     |                   |               |
| [D] Informații adresa              | in the second second se |                             | Biblioteca cititorului: |                           |                   |               |
| [1] ID all suplimentare            | ID Ingal:                                                                                                    |                             | Biblioteca:             |                           | >                 |               |
|                                    | Tipul împuternicitului:                                                                                                    | 00                          | 📃 🔲 Data acordului d    | le export                 |                   |               |
|                                    | Atașat la email:                                                                                                    | P                           | Trimiterea scriso       | rilor utilizatorului      |                   |               |
|                                    |                                                                                                    |                             | Primire SMS             |                           |                   |               |
|                                    |                                                                                                    |                             |                         |                           |                   |               |
| < >                                |                                                                                                    |                             |                         |                           |                   |               |

Trecem la completarea blocului Informații locale utilizator.

| ALEPH Circulaţie - Versiunea                                                     | a 22 Biblioteca: Sl          | JO53 - USMARC Administ     | rative (SUO53)          | Server: 81.180.66.64:699 | 1 Utilizator: CIR53 | - 🗆 🗙         |
|----------------------------------------------------------------------------------|------------------------------|----------------------------|-------------------------|--------------------------|---------------------|---------------|
| ALEPH Vizualizare Utilizatori Exemp                                              | plare Circulație Cere        | ri Rapoarte *Servicii Help | ?                       |                          |                     |               |
| [3] ASEMBC9000                                                                   | Nicută Ina Mihai (AS         | EM9000/ASEMBC9000)         |                         |                          |                     | V 10          |
|                                                                                  |                              | ,                          |                         |                          |                     |               |
|                                                                                  |                              |                            |                         |                          |                     |               |
| ାଡ଼ା≌ ©  D  ช #a                                                                 | 1. Detalii utilizator global | 2. Blocuri și note globale |                         |                          |                     |               |
| 🖻 Activitate utilizator                                                          |                              |                            |                         |                          |                     | (             |
| [L] Împrumuturi (0)                                                              | Data deschiderii:            | 2016/05/06                 | Actualizare dată:       | 2016/05/06               |                     | Actualizare   |
| [C] Numerar (0.00 în credit)                                                     | ID Utilizator:               | ASEM9000                   | Parola:                 | ASEM9000                 |                     | Refresh       |
| <ul> <li>[H] Cereri rezervare (0)</li> <li>[P] Cereri fotocopiere (0)</li> </ul> | Barcod:                      | ASEMBC9000                 | Verificare barcod:      | ASEMBC9000               |                     | Scrisoare     |
| [I] Cereri ÎIB (0 ; 0/0)                                                         | Nume:                        | Nicuță Ina Mihai           |                         |                          |                     | Verificare    |
| [X] Împuterniciți (0)                                                            | Salutări:                    | Doamna                     |                         |                          |                     | Actualization |
| [R] Sala de lectura<br>[U] Lista comenzilor                                      | Titlu:                       |                            | Data nașterii:          | 1976/01/04               | •                   | Actualization |
| [S] Sumar circulație                                                             | Gen:                         | Female 🔻                   | Locul nașterii:         | Chişinău                 | _                   | Dinne         |
| [Z] Jurnal circulație ()                                                         |                              | , _                        | 1                       | ,                        |                     |               |
| [K] Listă booking (0)                                                            | Biblioteca ILL:              | •                          | Limită titluri cerute:  | 0015                     |                     |               |
| [A] Cereri titlu (0)                                                             | Limită totală ILL:           | 0000                       | Limba:                  | RUM                      | •                   |               |
| Inregistrare utilizator                                                          | Limită activă ILL:           | 0000                       | Buget:                  |                          | _                   |               |
| Informații giobale utilizator                                                    |                              | ,                          | Drofile                 |                          | •                   |               |
| [D] Informații adresă                                                            | ID Împuternicit:             |                            | Prom.                   | , marti                  | <u>-</u>            |               |
| [T] ID-uri sunlimentare                                                          | ID Initials                  | ,<br>                      | Biblioteca cititorului: |                          |                     |               |
| [.] as an expension of                                                           | 10 Ingan                     |                            | Biblioteca:             |                          | •                   |               |
|                                                                                  | Tipul împuternicitului:      | 00                         | 🔲 Data acordului d      | e export                 |                     |               |
|                                                                                  | Atașat la email:             | P                          | 🔽 Trimiterea scrisor    | rilor utilizatorului     |                     |               |
|                                                                                  |                              |                            | Primire SMS             |                          |                     |               |
| < >                                                                              |                              |                            |                         |                          |                     |               |

ATENȚIE !!! Informațiile locale se completează după selectarea bibliotecii administrative (SUO53)

| ALEPH Circulaţie - Versiunea        | 22 Biblioteca:            | SUO53 - USMARC Adr              | ministrative (SUO53) Se | erver: 81.180.66.64 | :6991 Utilizator: CIR53 | - • ×         |
|-------------------------------------|---------------------------|---------------------------------|-------------------------|---------------------|-------------------------|---------------|
| ALEPH Vizualizare Utilizatori Exemp | olare Circulație C        | ereri Rapoarte *Servicii        | Help 🥐                  |                     |                         |               |
| ▲ ASEMBC9000                        | licuță Ina Mihai (/       | ASEM9000/ASEMBC90               | 00)                     |                     |                         | 🗵 90          |
|                                     |                           |                                 |                         |                     |                         | ë E           |
| © 2 0 0 5 A                         | Informații locale utilis  | zator                           |                         |                     |                         |               |
| B Activitate utilizator             |                           |                                 |                         |                     |                         |               |
| [L] Împrumuturi (0)                 | Cod filială               | Filială                         | Statut citit Descriere  | Data expirării      | Data ultima. activ.     |               |
| [C] Numerar (0.00 în credit)        | ALEPH                     | General Patron                  |                         |                     | ^                       | Stergere      |
| [H] Cereri rezervare (0)            | SU053                     | SU053                           |                         |                     |                         | Prelungire    |
| [P] Cereri fotocopiere (0)          | ASEM                      | ASEM library                    |                         |                     |                         |               |
| [1] Cereri IIB (0 ; 0/0)            | SALA1                     | Sala de lectură nr. 1           |                         |                     |                         |               |
| [X] Imputerniciți (0)               | SALA4                     | Sala 4                          |                         |                     |                         |               |
| [K] Sala de lectura                 | ACHIZ                     | Achiziție                       |                         |                     |                         |               |
| [S] Sumar circulatie                | IMP                       | Împrumut                        |                         |                     |                         |               |
| [7] Jurnal circulatie ()            | SB                        | Sectia Bibliografie             |                         |                     |                         |               |
| [K] Listă booking (0)               | PD                        | Publicatii                      |                         |                     |                         |               |
| [A] Cereri titlu (0)                |                           | Didactice.Periodic              |                         |                     |                         |               |
| 🖻 Înregistrare utilizator           | BS                        | Biblioteca de specialitate      |                         |                     |                         |               |
| [G] Informații globale utilizate    | 1                         |                                 |                         |                     |                         |               |
| [O] Informații locale utilizator    |                           |                                 |                         |                     |                         |               |
| - [D] Informații adresă             | 1. Detalii utilizator loc | al 2. Blocuri și note locale 3. | Privilegii locale       |                     |                         | i             |
| [T] ID-uri suplimentare             |                           | 1.55110000                      |                         |                     |                         |               |
|                                     | ID cittor:                | ASEM9000                        |                         |                     | L                       | Actualizare   |
|                                     | Barcod:                   | ASEMBC9000                      | ₽                       |                     |                         | Val.implicite |
|                                     | Titlu:                    |                                 |                         |                     |                         | Anulare       |
|                                     | Nume:                     | Nicuță Ina Mihai                | Ţ                       |                     | -                       |               |
| < >                                 | Bibliotecă filială:       | SUO53                           |                         |                     |                         |               |
| • 0 0                               |                           |                                 |                         | 0                   | Z 🛃 🖼 🔲 🥇 👗             | 🏦 🍯 🔀         |

În continuare vom completa TAB-urile:

- 1. Date utilizator local;
- 2. Blocuri și note locale;
- 3. Privilegii locale.

## ATENȚIE !!! Se actualizează fiecare TAB aparte !!!

## Selectăm statutul **Statutul cititorului** care corespunde noului utilizator.

| ALEPH Circulație - Vers           | iune  | a 22 Biblioteca            | : SUO53 - USMARC Ad                | ministrative       | (SUO53) Ser     | ver: 81.180.66.64:699    | 91 Utilizator: CIR53 | -        |               |
|-----------------------------------|-------|----------------------------|------------------------------------|--------------------|-----------------|--------------------------|----------------------|----------|---------------|
| ALEPH Vizualizare Utilizatori Exe | Nic   | cuță Ina Mihai (A          | SEM9000/ASEMBC900                  | Heip [             |                 |                          |                      |          | <b>X P</b>    |
|                                   |       | Informatii locale utiliza  | ator                               |                    |                 |                          |                      |          |               |
| Activitate utilizator             |       |                            |                                    |                    |                 |                          |                      | _        |               |
| — [L] Împrumuturi (0)             |       | Cod filială                | Filială                            | Statut citite      | Descriere       | Data expirării           | Data ultima. activ.  |          |               |
| [C] Numerar (0.00 în credit)      |       | ALEPH                      | General Patron                     |                    |                 |                          |                      | <u>^</u> | Stergere      |
| - [H] Cereri rezervare (0)        |       | SU053                      | SU053                              |                    |                 |                          |                      |          | Prelungire    |
| [P] Cereri fotocopiere (U)        |       | ASEM                       | ASEM library                       |                    |                 |                          |                      |          |               |
|                                   |       | SALA1                      | Sala de lectură nr. 1              |                    |                 |                          |                      |          |               |
| - [R] Sala de lectură             |       | SALA4                      | Sala 4                             |                    |                 |                          |                      |          |               |
| - [U] Lista comenzilor            |       | ACHIZ                      | Achiziție                          |                    |                 |                          |                      |          |               |
| [S] Sumar circulație              |       | IMP                        | Împrumut                           |                    |                 |                          |                      | ~        |               |
| [Z] Jurnal circulație ()          | )   - |                            |                                    |                    |                 |                          |                      |          |               |
| – [K] Listă booking (0)           |       | A Detail attrates land     | 1 2. Planut di anto lavala 1 2.0   | ivitenti le cale 1 |                 |                          |                      |          |               |
| [A] Cereri titlu (0)              |       | 1. Detail Utilizator Ioca  | 1 2. blocdir și note locale   5. P | ivilegii locale    |                 |                          |                      |          |               |
| Inregistrare utilizator           |       | ID cititor:                | ASEM9000                           |                    |                 |                          |                      |          | Actualizare   |
| [G] Informații globale utilizat   |       | Barcody                    | ASEMBC9000                         |                    |                 |                          |                      |          |               |
| [D] Informații locale utilizato   |       |                            |                                    | -                  |                 |                          |                      | _        | Val.implicite |
| T] ID-uri sunlimentare            |       | litlu:                     |                                    |                    |                 |                          |                      |          | Anulare       |
| [1] Ib an sapimentare             |       | Nume:                      | Nicuță Ina Mihai                   | Ę                  |                 |                          |                      |          |               |
|                                   |       | Bibliotecă filială:        | SUO53                              |                    |                 |                          |                      |          |               |
|                                   | Ł     | Statutul cititorului:      |                                    | 1                  | Undergradua     | te                       | ~                    |          |               |
|                                   |       | Data înregistrării:        | 0000/00/00                         | 1                  | Master candi    | date                     |                      |          |               |
|                                   |       | Time de atlineate en de de | 1                                  | 2                  | PhD candidat    | e                        |                      |          |               |
|                                   |       | ripui utilizatorului:      | 4                                  | 0                  | all type of tea | acher                    |                      |          |               |
|                                   |       | Taxă fotocopiere:          | L 4                                | 1                  | all type of re  | searchers                |                      |          |               |
|                                   |       | Limită plăți:              | 0.00                               | 2                  | all type of au  | xiliary staff            |                      |          |               |
|                                   |       | Mesaj Web OPAC:            | 5                                  | 6                  | Anyone else,    | not included in previous | ;                    |          |               |
|                                   |       |                            |                                    |                    | types           |                          |                      |          |               |
| < >>                              |       |                            |                                    |                    |                 |                          |                      |          |               |
| • 0 0                             |       |                            |                                    |                    |                 |                          | × 🛉 🚳 🔳 📍            |          |               |

Completăm prin selectare următoarele câmpuri: Data înregistrării, Data expirării, Tipul utilizatorului, Taxa fotocopiere (F), după care apăsăm Actualizare.

| ALEPH Circulație - Versiur          | nea 22 Biblioteca: SUO53 - USMARC Administrative (SUO53) Server: 81.180.66.64:6991 Utilizator: CIR | 53 <b>- 🗆 ×</b>    |
|-------------------------------------|----------------------------------------------------------------------------------------------------|--------------------|
| ALEPH Vizualizare Utilizatori Exemp | plare Circulație Cereri Rapoarte *Servicii Help <mark>?</mark>                                     |                    |
| ASEMBC9000                          | Vicuță Ina Mihai (ASEM9000/ASEMBC9000)                                                             | X 92               |
|                                     |                                                                                                    | ë E                |
|                                     | Informatii locale utilizator                                                                       |                    |
| 🖻 Activitate utilizator             |                                                                                                    | 1                  |
| [L] Împrumuturi (0)                 | Cod filială                                                                                        |                    |
| [C] Numerar (0.00 în credit)        | ALEPH General Patron                                                                               | ∧ <u>S</u> tergere |
| [H] Cereri rezervare (0)            | SU053 SU053                                                                                        | Prelungire         |
| [P] Cereri fotocopiere (0)          | ASEM ASEM library                                                                                  |                    |
| [1] Cereri IIB (0 ; 0/0)            | SALA1 Sala de lectură nr. 1                                                                        |                    |
| [R] Sala de lectură                 | SALA4 Sala 4                                                                                       |                    |
| [U] Lista comenzilor                | ACHIZ Achiziție                                                                                    |                    |
| [S] Sumar circulație                | IMP Ímprumut                                                                                       | ¥                  |
| [Z] Jurnal circulație ()            |                                                                                                    |                    |
| [K] Listă booking (0)               |                                                                                                    |                    |
| [A] Cereri titlu (0)                | 1. Detaili utilizator locai                                                                        |                    |
| Inregistrare utilizator             | ID cititor: ASEM9000                                                                               | Actualizare        |
| [G] Informații giobale utilizati    | Barcod: ASEMBC9000                                                                                 | Val involtation    |
| [D] Informații adresă               |                                                                                                    | val.implicite      |
| [T] ID-uri suplimentare             |                                                                                                    | Anulare            |
| [1] == == == p                      | Nume: Nicuță Ina Mihai                                                                             |                    |
|                                     | Bibliotecă filială: SUO53                                                                          |                    |
|                                     | Statutul cititorului: 42                                                                           |                    |
|                                     | Data înregistrării: 2016/05/13 🖡 Data expirării: 2026/05/13                                        |                    |
|                                     | Tipul utilizatorului: PE                                                                           |                    |
|                                     | Taxă fotocopiere: F                                                                                |                    |
|                                     | Limită plăți: 0.00                                                                                 |                    |
|                                     | Mesaj Web OPAC:                                                                                    |                    |
|                                     |                                                                                                    |                    |
| ×                                   |                                                                                                    |                    |
|                                     | 🖸 🖉 🖉 🖼 .                                                                                          | <u>i A A</u> 🖨 🗙 . |

TAB-ul **2. Blocuri și note locale.** Se va completa pe viitor la necesitate în dependență de încălcările regulamentare.

Pe TAB-ul **3. Privilegii locale** stabilim privilegiile implicite prin apăsarea butonului **Val.Implicite** sau stabilim manual privilegiile utilizatorului nou și tastăm **Actualizare**. La necesitate putem modifica valorile implicite prin selectarea **DA** sau **NU**.

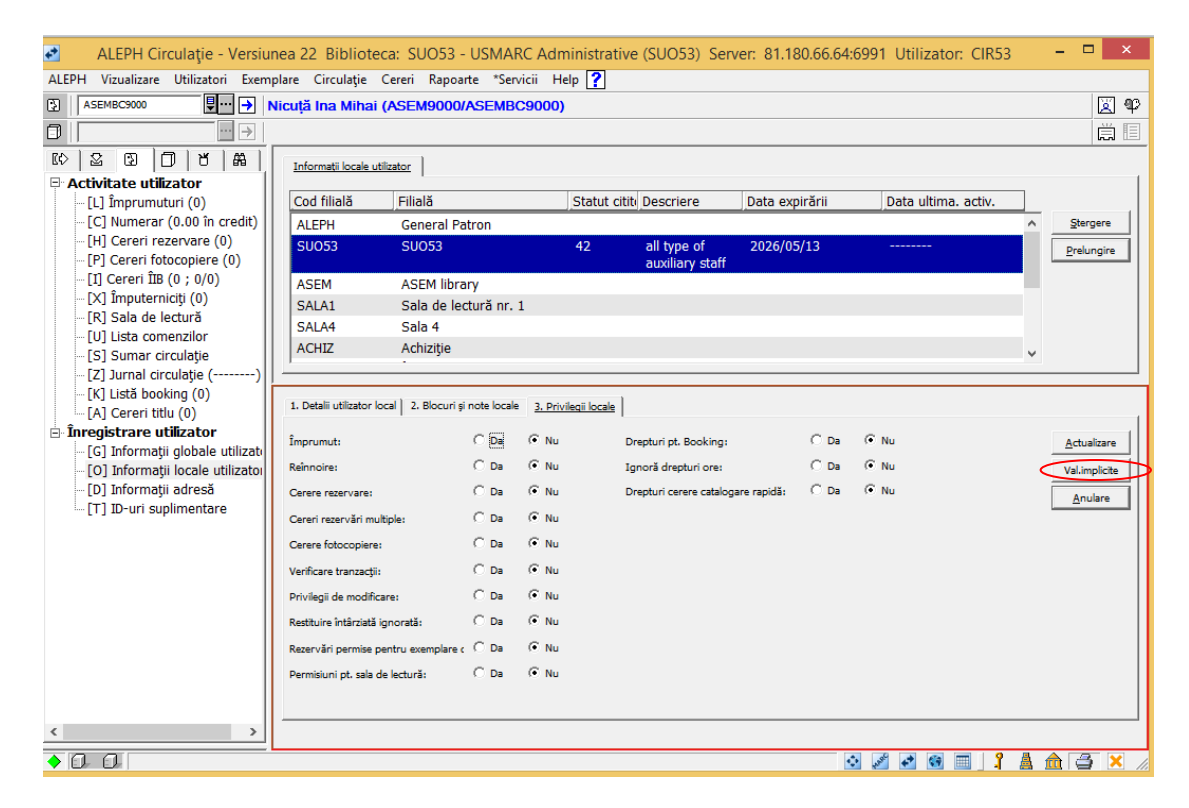

| ALEPH Circulație - Versiu                                               | nea 22 Biblioteca: SUO5              | 3 - USMARC A                   | dministrative (   | SUO53) Server: 81.18          | 30.66.64:699 | 91 Utilizator: CIR53 | - 🗆 ×             |
|-------------------------------------------------------------------------|--------------------------------------|--------------------------------|-------------------|-------------------------------|--------------|----------------------|-------------------|
| ALEPH Vizualizare Utilizatori Exem                                      | plare Circulație Cereri Raj          | oarte *Servicii                | Help 🥐            |                               |              |                      |                   |
| ASEMBC9000                                                              | Nicuță Ina Mihai (ASEM90             | 00/ASEMBC900                   | 0)                |                               |              |                      | X 92              |
|                                                                         |                                      |                                |                   |                               |              |                      | Ē                 |
|                                                                         | Informatii locale utilizator         |                                |                   |                               |              |                      |                   |
| 🖻 Activitate utilizator                                                 |                                      |                                |                   |                               |              |                      | 1                 |
| – [L] Împrumuturi (0)                                                   | Cod filială Filială                  |                                | Statut citite D   | escriere Data exp             | pirării      | Data ultima. activ.  | <u> </u>          |
| - [C] Numerar (0.00 în credit)                                          | ALEPH Genera                         | Patron                         |                   |                               |              |                      | ∧ <u>Stergere</u> |
| - [P] Cereri fotocopiere (0)                                            | SU053 SU053                          |                                | 42 a              | Il type of 2026/05            | 5/13         |                      | Prelungire        |
| -[I] Cereri ÎIB (0 ; 0/0)                                               | ASEM ASEM I                          | brary                          | c                 | iuxiliary stari               |              |                      |                   |
| – [X] Împuterniciți (0)                                                 | SALA1 Sala de                        | lectură nr. 1                  |                   |                               |              |                      |                   |
| - [K] Sala de lectura                                                   | SALA4 Sala 4                         |                                |                   |                               |              |                      |                   |
| -[S] Sumar circulatie                                                   | ACHIZ Achiziți                       | 9                              |                   |                               |              |                      | ~                 |
| - [Z] Jurnal circulație ()                                              | · · · · ·                            |                                |                   |                               |              |                      |                   |
| <ul> <li>[K] Listă booking (0)</li> <li>[A] Cereri titlu (0)</li> </ul> | 1. Detalii utilizator local 2. Bloci | ıri şi note locale <u>3, ş</u> | Privilegii locale |                               |              |                      |                   |
| Înregistrare utilizator                                                 | Împrumut:                            | ⊙ Da ⊂ M                       | lu Drept          | uri pt. Booking:              | ⊙ Da ⊂       | ) Nu                 | Actualizare       |
| [G] Informații globale utilizati     [O] Informații locale utilizati    | Reînnoire:                           | ⊙ Da ⊂ I                       | lu Igno           | ă drepturi ore:               | C Da 🧿       | Nu                   | Val.implicite     |
| – [D] Informații adresă                                                 | Cerere rezervare:                    | C Da 🔎 I                       | lu Drept          | uri cerere catalogare rapidă: | C Da 🔎       | Nu                   | Anulare           |
| └─ [T] ID-uri suplimentare                                              | Cereri rezervări multiple:           | C Da 🔍 P                       | lu                |                               |              |                      |                   |
|                                                                         | Cerere fotocopiere:                  | ⊙ Da ⊂ M                       | lu                |                               |              |                      |                   |
|                                                                         | Verificare tranzacții:               | ⊙ Da C M                       | lu                |                               |              |                      |                   |
|                                                                         | Privilegii de modificare:            | ⊙ Da – C I                     | lu                |                               |              |                      |                   |
|                                                                         | Restituire întârziată ignorată:      | C Da 🔍 P                       | lu                |                               |              |                      |                   |
|                                                                         | Rezervări permise pentru exempla     | rec O Da C M                   | lu                |                               |              |                      |                   |
|                                                                         | Permisiuni pt. sala de lectură:      | ⊙ Da C I                       | lu                |                               |              |                      |                   |
|                                                                         |                                      |                                |                   |                               |              |                      |                   |
|                                                                         |                                      |                                |                   |                               |              |                      |                   |
|                                                                         |                                      |                                |                   |                               |              | A                    |                   |
|                                                                         |                                      |                                |                   |                               | <u>\$</u>    | 🖉 🛃 🛄 👗              | a 🔟 🤤 🗡 🅢         |

Trecem la Informații adresă.

| ALEPH Circulație - Versiu          | nea 22 Bibliote   | ca: SUO53 - USMARC Admi        | inistrative (SUO53) Se | erver: 81.180.66.64 | 4:6991 Utilizator: Cl | R53 – 🗆 🗙      |
|------------------------------------|-------------------|--------------------------------|------------------------|---------------------|-----------------------|----------------|
| ALEPH Vizualizare Utilizatori Exem | plare Circulație  | Cereri Rapoarte *Servicii Help | P <mark>?</mark>       |                     |                       |                |
| ▲SEMBC9000                         | Nicută Ina Mihai  | (ASEM9000/ASEMBC9000)          |                        |                     |                       | 🖾 🍄            |
|                                    |                   |                                |                        |                     |                       | Ë E            |
|                                    |                   | 1                              |                        |                     |                       |                |
| Activitate utilizator              | Informații adresa |                                |                        |                     |                       | 1              |
| [L] Împrumuturi (0)                | Tip Ad            | Iresă                          |                        | Valabilă din        | Până la               |                |
| [C] Numerar (0.00 în credit)       | 01 Ni             | icută Ina Mihai                |                        | 2016/05/06          | 2016/06/05            | ∧ <u>N</u> ouă |
| [H] Cereri rezervare (0)           |                   |                                |                        |                     |                       | Duplicade      |
| [P] Cereri fotocopiere (0)         |                   |                                |                        |                     |                       |                |
| [I] Cereri IIB (0 ; 0/0)           |                   |                                |                        |                     |                       | Sterg adr.     |
| [R] Sala de lectură                |                   |                                |                        |                     |                       |                |
| - [U] Lista comenzilor             |                   |                                |                        |                     |                       |                |
| [S] Sumar circulație               |                   |                                |                        |                     |                       |                |
| [Z] Jurnal circulație ()           |                   |                                |                        |                     |                       | ~              |
| [K] Listă booking (0)              | l                 |                                |                        |                     |                       |                |
| [A] Cereri titlu (0)               | Detalii adresă    |                                |                        |                     |                       | ^              |
| Gl Informatii olohale utilizatu    |                   |                                |                        |                     |                       |                |
| [0] Informații locale utilizato    | Nume:             | Nicută Ina Mihai               |                        |                     |                       | Actualizare    |
| [D] Informații adresă              | Adresă:           |                                |                        |                     |                       | Anulare        |
| [T] ID-uri suplimentare            |                   |                                |                        |                     |                       |                |
|                                    |                   |                                |                        |                     |                       |                |
|                                    |                   |                                |                        |                     |                       |                |
|                                    | Codenately        |                                |                        |                     |                       |                |
|                                    | Cod poştal:       |                                |                        |                     |                       |                |
|                                    | E-mail:           |                                |                        |                     |                       |                |
|                                    | Număr SMS:        |                                |                        |                     |                       |                |
|                                    | Telefon (1):      |                                |                        |                     |                       |                |
|                                    | Telefon (2):      |                                |                        |                     |                       |                |
|                                    | Telefon (3):      |                                |                        |                     |                       |                |
| < >                                | -Telefon (4):     |                                |                        |                     |                       | v              |
| • 0 0                              |                   |                                |                        |                     | 🔹 🖋 💣 🔳               | 🧍 🛔 🏦 🍯 🔀 🏼    |

Se completează câmpurile cu datele personale și se actualizează prin butonul Actualizare.

| ALEPH Circulație - Versiunea       | a 22 Biblioteca: SUO53 - USMARC Administrative                 | (SUO53) Server: 81.180.66.64:6991 | Utilizator: CIR53 – 🗖 🗙 |
|------------------------------------|----------------------------------------------------------------|-----------------------------------|-------------------------|
| ALEPH Vizualizare Utilizatori Exem | plare Circulație Cereri Rapoarte *Servicii Help <mark>?</mark> |                                   |                         |
| ASEMBC9000                         | Nicuță Ina Mihai (ASEM9000/ASEMBC9000)                         |                                   | X 42                    |
|                                    |                                                                |                                   |                         |
|                                    |                                                                |                                   |                         |
| Activitate utilizator              | ID-uri suplimentare                                            |                                   |                         |
| [L] Împrumuturi (0)                | Tip Nume tip                                                   | Cheie                             | Statut                  |
| [C] Numerar (0.00 în credit)       | 00 System number                                               | ASEM9000                          | AC Adaug ID             |
|                                    | 01 Barcode                                                     | ASEMBC9000                        | AC                      |
| [P] Cereri fotocopiere (0)         |                                                                | ASEMBESOOD                        | <u>Sterge ID</u>        |
| [I] Cereri ÎIB (0 ; 0/0)           |                                                                |                                   |                         |
| [X] Împuterniciți (0)              |                                                                |                                   |                         |
| [R] Sala de lectură                |                                                                |                                   |                         |
| [U] Lista comenzilor               |                                                                |                                   |                         |
| [S] Sumar circulație               |                                                                |                                   |                         |
| [Z] Jurnal circulație ()           |                                                                |                                   |                         |
| [K] Listă booking (0)              |                                                                |                                   |                         |
| [A] Cereri titlu (0)               |                                                                |                                   |                         |
| 🖻 Înregistrare utilizator          |                                                                |                                   | ~                       |
| [G] Informaţii globale utilizatı   |                                                                |                                   |                         |
| [O] Informații locale utilizatoi   | · · · · · · · · · · · · · · · · · · ·                          |                                   |                         |
| [D] Informații adresă              | Detalii ID-uri suplimentare                                    |                                   |                         |
| IID-uri suplimentare               |                                                                | ACEM0000                          |                         |
|                                    | Tipul cheii: 100 Data cheii:                                   | ASEMBOOD                          | Actualizare             |
|                                    | Tipul de verificare: 00 Verificare:                            | ASEM9000                          | Anulare                 |
|                                    | Statut: AC                                                     |                                   |                         |
|                                    | ,                                                              |                                   |                         |
| < >                                |                                                                |                                   |                         |
|                                    |                                                                | 📀 🎤 🔸                             | 2 🖼 🔲 🕽 🖁 📥 🏛 🚍 🗙 🏿     |

#### Trecem la ID-uri suplimentare.

Se afișează **System number** și **Barcode** generate de sistem. La necesitate introducem ID suplimentar (în cazul bibliotecii noastre este barcodul istoric. Ex.: **B/064233**) accesând butonul **Adaug ID**.

| ALEPH Circulație - Versiune        | a 22 Biblioteca: SUO53 - USMARC Administrati       | ve (SUO53) Server: 81.180.66.64:6991 | Utilizator: CIR53 – 🗖 🗙 |
|------------------------------------|----------------------------------------------------|--------------------------------------|-------------------------|
| ALEPH Vizualizare Utilizatori Exen | nplare Circulație Cereri Rapoarte *Servicii Help 🍞 |                                      |                         |
| ▲ ASEMBC9000                       | Nicuță Ina Mihai (ASEM9000/ASEMBC9000)             |                                      | Q 49                    |
|                                    |                                                    |                                      |                         |
|                                    |                                                    |                                      |                         |
| Activitate utilizator              | 1D-uri suplimentare                                |                                      | 1                       |
| [L] Împrumuturi (0)                | Tip Nume tip                                       | Cheie                                | Statut                  |
| [C] Numerar (0.00 în credit)       | 00 System number                                   | ASEM9000                             | AC Adaug ID             |
| [H] Cereri rezervare (0)           | 01 Barcode                                         | ASEMBC9000                           | AC Church I             |
| [P] Cereri fotocopiere (0)         | bir barcouc                                        | A BEABESTON                          | Sterge ID               |
| [I] Cereri ÎIB (0 ; 0/0)           |                                                    |                                      |                         |
| [X] Împuterniciți (0)              |                                                    |                                      |                         |
| [R] Sala de lectură                |                                                    |                                      |                         |
| [U] Lista comenzilor               |                                                    |                                      |                         |
| [S] Sumar circulație               |                                                    |                                      |                         |
| [2] Jurnal circulație ()           |                                                    |                                      |                         |
| [A] Corori titlu (0)               |                                                    |                                      |                         |
| Inregistrare utilizator            |                                                    |                                      |                         |
| G] Informatii globale utilizatu    |                                                    |                                      | ×                       |
| [0] Informații locale utilizator   |                                                    |                                      |                         |
| [D] Informații adresă              | Detalii ID-uri suplimentare                        |                                      |                         |
| [T] ID-uri suplimentare            |                                                    |                                      | 1                       |
|                                    | Tipul cheii: 02 Data cheii:                        |                                      | <u>A</u> dăugare        |
|                                    | Tipul de verificare: 00 Verificare:                | B/064233                             | Anulare                 |
|                                    | Statut: AC                                         |                                      |                         |
|                                    | ,                                                  |                                      |                         |
|                                    |                                                    |                                      |                         |
| < >                                |                                                    |                                      |                         |
|                                    |                                                    | 🔹 🂉                                  | 1 🗉 🔲 🥇 🛔 🏦 🚔 🗙 🏑       |

Se completează, selectând din liste derulante câmpurile:

# Tipul cheii:

| Detalii ID-uri suplimen | itare |      |                  |     |
|-------------------------|-------|------|------------------|-----|
| Tipul cheii:            | 02    | ▶ 00 | System number    | ~ ] |
| Tipul de verificare:    | 00    | ▶ 01 | Barcode          | F   |
| Statute                 | AC    | 02   | Additional ID 02 |     |
| Statut                  | 1     | 03   | Additional ID 03 |     |
|                         |       | 04   | Additional ID 04 |     |
|                         |       | 05   | Additional ID 05 |     |
|                         |       | 06   | Campus Access    |     |
|                         |       |      |                  |     |
|                         |       |      |                  |     |
|                         |       |      |                  | ×   |

# Tipul de verificare:

5

| Detalii ID-uri supliment | are |   |             |   |   |
|--------------------------|-----|---|-------------|---|---|
| Tipul cheii:             | 02  | ▶ | Data cheii: |   | Ę |
| Tipul de verificare:     | 00  | ▶ | 00 Normal   | ~ |   |
| Statut:                  | AC  | ► |             |   |   |
|                          |     |   |             |   |   |
|                          |     |   |             |   |   |
|                          |     | _ |             |   |   |
|                          |     |   |             |   |   |
|                          |     |   |             |   |   |
|                          |     |   |             |   |   |

## Statut:

| Tipul de verificare: 00 Verificare: B/064233 Statut: AC ACtiv NA Inactiv | Tipul cheii:         | 02 | Da  | ata cheii: |          | Ţ |
|--------------------------------------------------------------------------|----------------------|----|-----|------------|----------|---|
| Statut: AC ACtiv<br>NA Inactiv                                           | Tipul de verificare: | 00 | Ve  | erificare: | B/064233 |   |
| NA Inactiv                                                               | Statut:              | AC | ► A | C Activ    | ~        |   |
|                                                                          |                      |    | N/  | A Inactiv  |          |   |
|                                                                          |                      |    |     |            |          |   |
|                                                                          |                      |    |     |            |          |   |
|                                                                          |                      |    |     |            |          |   |
|                                                                          |                      |    |     |            |          |   |
|                                                                          |                      |    |     |            |          |   |
|                                                                          |                      |    |     |            |          |   |
|                                                                          |                      |    |     |            |          |   |

Valoarea barcodului se indică repetat în câmpurile **Data cheii** și **Verificare** și se salvează prin apăsarea butului **Adăugare.** 

| Detalii ID-uri suplimer | ntare |             |          |   |          |
|-------------------------|-------|-------------|----------|---|----------|
| Tipul cheii:            | 02    | Data cheii: | B/064233 | Ū | Adăugare |
| Tipul de verificare:    | 00    | Verificare: | B/064233 |   | Anulare  |
| Statut:                 | AC    |             |          |   |          |
|                         |       |             |          |   |          |
|                         |       |             |          |   |          |

Ca rezultat ID-ul se afișează în panoul de sus al ferestrei:

| ALEPH Vizualizare Utilizatori Exen | nplare Circulație Cereri Rapoarte *Servicii Help <mark>?</mark> |            |                 |
|------------------------------------|-----------------------------------------------------------------|------------|-----------------|
| ASEMBC9000                         | Nicuță Ina Mihai (ASEM9000/ASEMBC9000)                          |            | X 4             |
|                                    |                                                                 |            |                 |
|                                    | TD-uni suplimentare                                             |            |                 |
| 🖻 Activitate utilizator            |                                                                 |            |                 |
| [L] Împrumuturi (0)                | Tip Nume tip                                                    | Cheie      | Statut          |
| [C] Numerar (0.00 în credit)       | 00 System number                                                | ASEM9000   | AC ^ Adaug ID   |
| [H] Cereri rezervare (0)           | 01 Barcode                                                      | ASEMBC9000 | AC Sterge ID    |
| [P] Cereri fotocopiere (0)         | U2 Additional ID 02                                             | B/064233   |                 |
| [1] Cereri IIB (0 ; 0/0)           |                                                                 |            |                 |
| [R] Sala de lectură                |                                                                 |            |                 |
| [1] Lista comenzilor               |                                                                 |            |                 |
| [S] Sumar circulație               |                                                                 |            |                 |
| [Z] Jurnal circulație ()           |                                                                 |            |                 |
| [K] Listă booking (0)              |                                                                 |            |                 |
| [A] Cereri titlu (0)               |                                                                 |            |                 |
| Inregistrare utilizator            |                                                                 |            | $\checkmark$    |
| [G] Informații giobale utilizato   |                                                                 |            |                 |
| [D] Informații adresă              | Detalii ID-uri suplimentare                                     |            |                 |
| [T] ID-uri suplimentare            |                                                                 |            |                 |
|                                    | Tipul cheii: 02 Data cheii:                                     | B/064233   | Actualizare     |
|                                    | Tipul de verificare: 00 Verificare:                             | B/064233   | Apulare         |
|                                    | Statut:                                                         |            |                 |
|                                    |                                                                 |            |                 |
|                                    |                                                                 |            |                 |
|                                    |                                                                 |            |                 |
|                                    | ]                                                               | • ~        |                 |
|                                    |                                                                 | 😒 astr (   | ビ 🗺 📖 🗐 📕 🧰 🖼 🗡 |

## II. Împrumuturi și restituiri în modulul Circulație/ALEPH

## Împrumuturi

Pentru a împrumuta un exemplar, trecem în meniul **împrumut** sau tastăm **F5** În **Bară utilizator,** introducem barcodul sau ID-ul utilizatorului și tastăm **Enter**.

| ALEPH Circulație - Versiunea 22 Biblioteca: SUO53 - USMARC Administrative (SUO53) Server: 81.180 | . 🗆 🗙 |
|--------------------------------------------------------------------------------------------------|-------|
| ALEPH Vizualizare Utilizatori Exemplare Circulație Cereri Rapoarte *Servicii Help <b>?</b>       |       |
| B/064233 → Nicuță Ina Mihai (ASEM9000/ASEMBC9000)                                                | 🗵 P   |
|                                                                                                  | Ē     |
|                                                                                                  |       |
|                                                                                                  |       |

Barcodul exemplarului (cărții) care se dorește a fi împrumutat se introduce în câmpul **Bară** exemplar și se tastează Enter.

| ALEPH Circulație - Versiu           | nea 22 Biblioteca: SUO53 - USMARC Administrative (SUO          | 53) |
|-------------------------------------|----------------------------------------------------------------|-----|
| ALEPH Vizualizare Utilizatori Exemp | ılare Circulație Cereri Rapoarte *Servicii Help <mark>?</mark> |     |
| ₿/064233                            | licuță Ina Mihai (ASEM9000/ASEMBC9000)                         |     |
| 210752 >                            |                                                                |     |
| © 2 © D 8 A                         | Informații cititor                                             |     |
| ⊙ [1] Funcțional O [2] Sinteză      | Patron Details Patron Notes Patron Loans Summary               |     |
| ⊡. Împrumut                         | Nume cititor Nicută Ina Mihai                                  | ~   |
| [S] Sesiune                         | oducer or. Chişinău, str. Alba Iulia, 81/2, ap. 65             |     |
| [H] Arhivă                          | Adresa MD-20-71                                                |     |
| [D] Perioade de împrumut ac         | Telefon 022402940                                              | ~   |
| [0] 0rar                            | E-mail inanic@lib.ase.md                                       |     |

Ca rezultat, pe tabul **Sesiune împrumut: 1** se afișează exemplarul împrumutat cu perioada de restituire.

| ALEPH Circulație - Versio          | unea 22 Biblioteca: SUO53 - USMARC Administrative (SUO53) Server: 81.180.66.64:6991 Utilizator: CIR53                          | - 🗆 ×           |
|------------------------------------|----------------------------------------------------------------------------------------------------|-----------------|
| ALEPH Vizualizare Utilizatori Exem | nplare Circulație Cereri Rapoarte *Servicii Help ?                                                                             |                 |
| ₿/064233                           | Nicuță Ina Mihai (ASEM9000/ASEMBC9000)                                                                                         | 🗵 🗣             |
|                                    |                                                                                                    | ë E             |
| © 2 © D 8 A                        | Informati cittor                                                                                                    |                 |
| ⊙ [1] Funcțional O [2] Sinteză     | Patron Details Patron Notes Patron Loans Summary                                                                               |                 |
| ⊡.Împrumut                         |                                                                                                    |                 |
| [S] Sesiune<br>[H] Arhivă          | Adresă or. Chişinău, str. Alba Iulia, 81/2, ap. 65<br>M0-20-71 Transferat la AR: 0.00 Taxă cititor                             | E F             |
| [D] Perioade de împrumut ac        | Telefon 022402940                                                                                                    |                 |
| [0] Orar                           | E-mail inanic@lb.ase.md                                                                                                    |                 |
|                                    | Anulare Scrisoare                                                                                                    |                 |
|                                    |                                                                                                    |                 |
|                                    |                                                                                                    |                 |
|                                    | 1. Jesune Implimiti 1. Social                                                                                                  |                 |
|                                    | : Accesul la informație și dreptul de autor / Asoc. 2016/05/26 08:00 Status 50                                                 | SesiuneTipărire |
|                                    | Bibliotecarilor din Kep. Moldova ; col. de red.: Belei Olga,<br>Ludmila Costin. Gojan Natalia [et al.] : ed. îngrijită Ludmila | Schimb date     |
|                                    |                                                                                                    | Note împrumut   |
|                                    |                                                                                                    |                 |
|                                    |                                                                                                    |                 |
|                                    |                                                                                                    |                 |
|                                    |                                                                                                    |                 |
|                                    | · · · · · · · · · · · · · · · · · · ·                                                                                          |                 |
| × >                                | <u> </u>                                                                                                    |                 |
| • 0 0                              | 😒 🖉 🐼 🥅 📃 🕺 🛔                                                                                                    | 🏦 🚔 🗙 .         |

Pentru a termina sesiunea de împrumuturi pentru utilizatorul respectiv, tastăm F4.

Pentru a restitui exemplarul împrumutat trecem la meniul **Restituiri** 🖄 sau tastăm **F6.** 

| ALEPH Circulație - Versi                                                                                                    | unea 22 Biblioteca: SUO53 - USMARC Administrative (SUO53) Server: 81.180.66.64:6991 Utilizator: CIR53 –                      |                          |
|----------------------------------------------------------------------------------------------------|----------------------------------------------------------------------------------------------------|--------------------------|
| ALEPH Vizualizare Utilizatori Exen                                                                                                    | mplare Circulație Cereri Rapoarte "Servicii Help 🕜                                                                           | Ø ₽<br>≣ ≣               |
| Image: Constraint of the second second se | Informati cittor  Informati cittor  Sumă: O.00 Isvii nouš Plata taxei Transfer la AR: O.00 Taxă cittor Plată: O.00 Scritoare |                          |
|                                                                                                    |                                                                                                    | Stergere<br>Modific data |
|                                                                                                    | <u>'</u>                                                                                                    | 3 × /                    |

## În câmpul Bară exemplar se introduce barcodul exemplarului restituit și se tastează Enter.

| 🤄 🔹 ALEPH Circulație - Versiunea 22 Biblioteca: SUO53 - USMARC Administrative (SUO53) | Server: 81.180.66.64:6991 Utilizator: CIR53 | - 🗆 ×     |
|---------------------------------------------------------------------------------------|---------------------------------------------|-----------|
| ALEPH Vizualizare Utilizatori Exemplare Circulație Cereri Rapoarte *Servicii Help 🍸   |                                             |           |
|                                                                                       |                                             | 🗵 🍳       |
| 210752                                                                                |                                             | Ë 🗉       |
|                                                                                       |                                             |           |
| ⊙ [1] Funcțional ○ [2] Sinteză                                                        | Sumă: 0.00 Tavă pouă                        |           |
| Restituire                                                                            | Amendă sporită: 0.00 Plata taxei            |           |
| [S] Sesiune<br>[H] Arhivă                                                             | Transfer la AR: 0.00 Taxă cititor           |           |
|                                                                                       | Plată: 0.00                                 |           |
|                                                                                       |                                             | $\bowtie$ |

Ca rezultat sistemul comunică restituirea exemplarului și informația unde trebuie transferat exemplarul.

|                                                                                                    | PIP- 600942 ADM- 600942 - Accesul la informația și drastul da au 0                                                                                                    | ¥ \$                     |
|----------------------------------------------------------------------------------------------------|----------------------------------------------------------------------------------------------------|--------------------------|
| Image: Constraint of the second second s | Informatic stitor  Informatic stitor  Restituire exemplar  Exempland trebuic transfert la  Exempland trebuic transfert la  Ex |                          |
|                                                                                                    | OK                                                                                                    | Stergere<br>Modific data |
| ▲ A A                                                                                                    | o 🗷 🖉 📾 📰 📍 🛔                                                                                                    | 🔒 📑 🗙 💋                  |

Sesiunea se termină prin tastarea F4.

## Prelungirea împrumutului

**Prelungirea împrumutului**. Acest lucru se face atunci când utilizatorul solicită bibliotecarului prelungirea motivată a perioadei de împrumut.

Se poate efectua în două moduri:

| ALEPH CIrcu                               | ulațe - Versiunea 22 Biblioteca: 50053 - 05MARC Administrative (50053) Server: 81.180.66.64:6991 Utilizator: GUDIMA53 |               |
|-------------------------------------------|----------------------------------------------------------------------------------------------------|---------------|
| ALEPH Vizualizare Utilizatori Exemplare   | re Circulate Ceren Rapoarte "Servicii Help                                                                            |               |
|                                           | Prelungirelmprumut prin barcod                                                                                        | <u>s</u> 40   |
|                                           | Rezervare exemplare F3                                                                                                | a 🗉           |
|                                           | In Circulate Offline                                                                                                  |               |
| O [1] Curstianal O [2] Cistera            | Circulație rapidă                                                                                                    |               |
| O [1] Funcçional O [2] anteza             | Utilizare In-house                                                                                                    |               |
| 🖃 Împrumut                                | Transfer manual                                                                                                    |               |
| [S] Sesiune                               | Transford is AB; 0.00                                                                                                 |               |
| [H] Arniva<br>[D] Perioade de împrumut ac | Dials 0 00 1 ava citor                                                                                                |               |
| [0] Orar                                  |                                                                                                    | 1992          |
|                                           |                                                                                                    |               |
|                                           | Anulare Scrisoare                                                                                                    |               |
|                                           |                                                                                                    |               |
|                                           | ~                                                                                                    |               |
|                                           |                                                                                                    |               |
|                                           |                                                                                                    |               |
|                                           |                                                                                                    |               |
| 1                                         | 1. Sesiune imprumuti. 0 2. Blocări                                                                                    |               |
|                                           |                                                                                                    |               |
|                                           | ^ 5                                                                                                    | siuneTipărire |
|                                           |                                                                                                    | Schimb date   |
|                                           | N N N N N N N N N N N N N N N N N N N                                                                                 | ote împrumut  |
|                                           |                                                                                                    |               |
|                                           |                                                                                                    |               |
| < >>                                      | V                                                                                                    |               |
| ♦ 0 0                                     | 🛛 🖉 🐼 📾 🗐 🕺 🏯 🏫                                                                                                    | a x .         |
|                                           |                                                                                                    |               |

1. Din meniul Circulație selectăm Prelungire împrumut prin barcod.

În fereastra **Barcodul exemplarului pentru reîmprumut** introducem barcodul respectiv (ex.:218044) și confirmăm prin **OK**.

| Barcodul exemplarului pentru reîmprumut |         |  |  |  |
|-----------------------------------------|---------|--|--|--|
|                                         | ОК      |  |  |  |
| Introduceți barcodul:                   | Anulare |  |  |  |
| 218044                                  | Help    |  |  |  |

În fereastra **Prelungire prin barcod** modificăm **Data prelungirii** și confirmăm prin **OK**.

|                                                                                               | Prelungire p     | orin barcod |                | ×               |
|-----------------------------------------------------------------------------------------------|------------------|-------------|----------------|-----------------|
| <u>1. Informatii in</u>                                                                       | nprumut          | 2. Inf      | ormații utiliz | ator            |
|                                                                                               |                  |             |                | ОК              |
| Şatîro, Elvira. SGB<br>comunicare : (Indica<br>Elvira Şatîro, Maria I<br>tipărită] Chişinău : | )/ ^             |             |                |                 |
| Secvență/Nr. înregistrare<br>evemplar:<br>Barcod exemplar:                                    | 000638017-000005 | -           |                |                 |
| Statutul exemplarului:                                                                        | 50               |             |                |                 |
| Biblioteca filială:                                                                           | IMP              |             |                |                 |
| Data împrumutului:                                                                            | 2016/05/24       | 12:34       |                |                 |
| Data restituirii:                                                                             | 2016/05/26       | 08:00       |                |                 |
| Data prelungirii:                                                                             | 2016/05/26       | 08:00       | *              | Anulare<br>Help |

2. Acțiunea se efectuează din fișa utilizatorului, (F7) care permite și vizualizarea împrumuturilor actuale ale utilizatorului prin apăsarea butonului **Prelungire** sau **Prelungește** tot în cazul în care se prelungește data restituirii pentru toate exemplarele împrumutate.

| ALEPH (                                            | Circulație - Versiunea 22 Bib     | lioteca: SUO53 - USM              | IARC Administra | tive (SUO53) | Server: 81.180 | .66.64:6991 Utili | zator: GUDIMA5 | 3      | - 🗆 🗙             |
|----------------------------------------------------|-----------------------------------|-----------------------------------|-----------------|--------------|----------------|-------------------|----------------|--------|-------------------|
| ALEPH Vizualizare Utilizatori Exen                 | nplare Circulație Cereri Rapoa    | rte *Servicii Help <mark>?</mark> |                 |              |                |                   |                |        |                   |
| ASEM1                                              | Gudima Ana Petru (ASEM1/A         | /019579)                          |                 |              |                |                   |                |        | 🐹 🍄               |
|                                                    |                                   |                                   |                 |              |                |                   |                |        | ë E               |
| 0 2 0 0 8 A                                        | 1. Listă împrumuturi 2. Rezum     | at imprumuturi cititor            |                 |              |                |                   |                |        |                   |
| Activitate utilizator                              |                                   |                                   |                 |              |                | L.                | 1              |        |                   |
| [L] Împrumuturi (1)                                | Inf. bibliogr.                    | Data scadentă                     | Ora             | Barcod       | Statut item    | Filială           | Amendă         | Cereri | $\frown$          |
| [C] Numerar (0.00 în credit)                       | Conferința internațională         | 2016/05/26                        | 08:00           | 222066       | Status 50      | Biblioteca de     |                | $\sim$ | Prelungire        |
| [H] Cereri rezervare (0)                           | "Promovarea egalității de         |                                   |                 |              |                | specialitate      |                |        | Prelungește tot   |
| [F] Cereri ftp (0 : 0/0)                           | şanse in educaçie și cultura      | 1.                                |                 |              |                |                   |                |        | Sternere          |
| - [X] Împuterniciti (0)                            |                                   |                                   |                 |              |                |                   |                |        |                   |
| [R] Sala de lectură                                |                                   |                                   |                 |              |                |                   |                |        | Exemplare         |
| [U] Lista comenzilor                               |                                   |                                   |                 |              |                |                   |                |        | Dată modific.     |
| [S] Sumar circulație                               |                                   |                                   |                 |              |                |                   |                |        | Note imprumut     |
| <ul> <li>[Z] Jurnal circulație (2016/05</li> </ul> |                                   |                                   |                 |              |                |                   |                |        | Dischut           |
| - [K] Listă booking (0)                            |                                   |                                   |                 |              |                |                   |                |        | Eleidor           |
| in farogistrono utilizator                         |                                   |                                   |                 |              |                |                   |                |        | Reclam.restit.    |
| Gl Informatii globale utilizatu                    |                                   |                                   |                 |              |                |                   |                |        | Jurnal circulație |
| [0] Informații locale utilizato                    |                                   |                                   |                 |              |                |                   |                |        |                   |
| [D] Informații adresă                              |                                   |                                   |                 |              |                |                   |                |        |                   |
| [T] ID-uri suplimentare                            |                                   |                                   |                 |              |                |                   |                | $\sim$ |                   |
|                                                    |                                   |                                   |                 |              |                | Tip sortare       |                | -      | [                 |
|                                                    |                                   |                                   |                 |              |                |                   |                |        |                   |
|                                                    | 1. Detalii împrumut 2. Jurnal pre | elungiri ]                        |                 |              |                |                   |                |        | ^                 |
|                                                    |                                   | - 1                               |                 |              |                |                   |                |        | 1                 |
|                                                    | Loan Bib Info Patron              |                                   |                 |              |                |                   |                |        |                   |
|                                                    |                                   |                                   |                 |              |                |                   |                |        |                   |
|                                                    |                                   | - 1.1.5 1.55                      | C 105 104 40 00 |              |                |                   |                |        | ~                 |
| × ,                                                |                                   |                                   |                 |              |                |                   |                |        |                   |
|                                                    |                                   |                                   |                 |              |                | 1                 | > 💉 🐔 🔟        | 1 🛔    | 🏦 🍯 🗙 💋           |

În fereastra care apare se modifică **Data restituirii** și se confirmă prin **OK**.

|   |                   | Prelungire       | ×       |
|---|-------------------|------------------|---------|
|   | Data restituirii: | Ora restituirii: | ОК      |
| ¢ | 2016/05/26        | ► 08:00 ·        | Anulare |
|   |                   |                  | Help    |
|   |                   |                  |         |